## Manuálna konfigurácia bezdrôtovej siete eduroam v OS Linux

**Upozornenie:** Tento postup použite ,iba ak nefunguje konfigurácia pomocou automatickej aplikácie CATeduroam z dôvodu starších verzií OS Linux. Pre tento návod bol použitý OS Linux Ubuntu 18.04 LTS. V iných OS Linux môže byť postup mierne odlišný.

 Pripojte sa na bezdrôtovú sieť TUNET-guest. Stiahnite si digitálny certifikát pre sieť eduroam zo stránky: <u>https://uvt.tuke.sk/wps/portal/uv/sluzby/bezdrotove-siete-wifi-na-tuke/prirucka-pouzivatelabezdrotovej-siete-eduroam</u>

|                                  | Opening wifica.uvt.tuke.sk.der             | 8  |
|----------------------------------|--------------------------------------------|----|
| You have chosen t                | o open:                                    |    |
| wifica.uvt.tu                    | ke.sk.der                                  |    |
| which is: X.50<br>from: https:// | 9 Certificate (955 bytes)<br>/uvt.tuke.sk  |    |
| What should Fire                 | fox do with this file?                     |    |
| ○ <u>O</u> pen with              | View file (default)                        | ~  |
| Save File                        |                                            |    |
| 🗆 Do this <u>a</u> uto           | matically for files like this from now on. | ок |

2. Potom kliknite na sieť eduroam pre pripojenie.

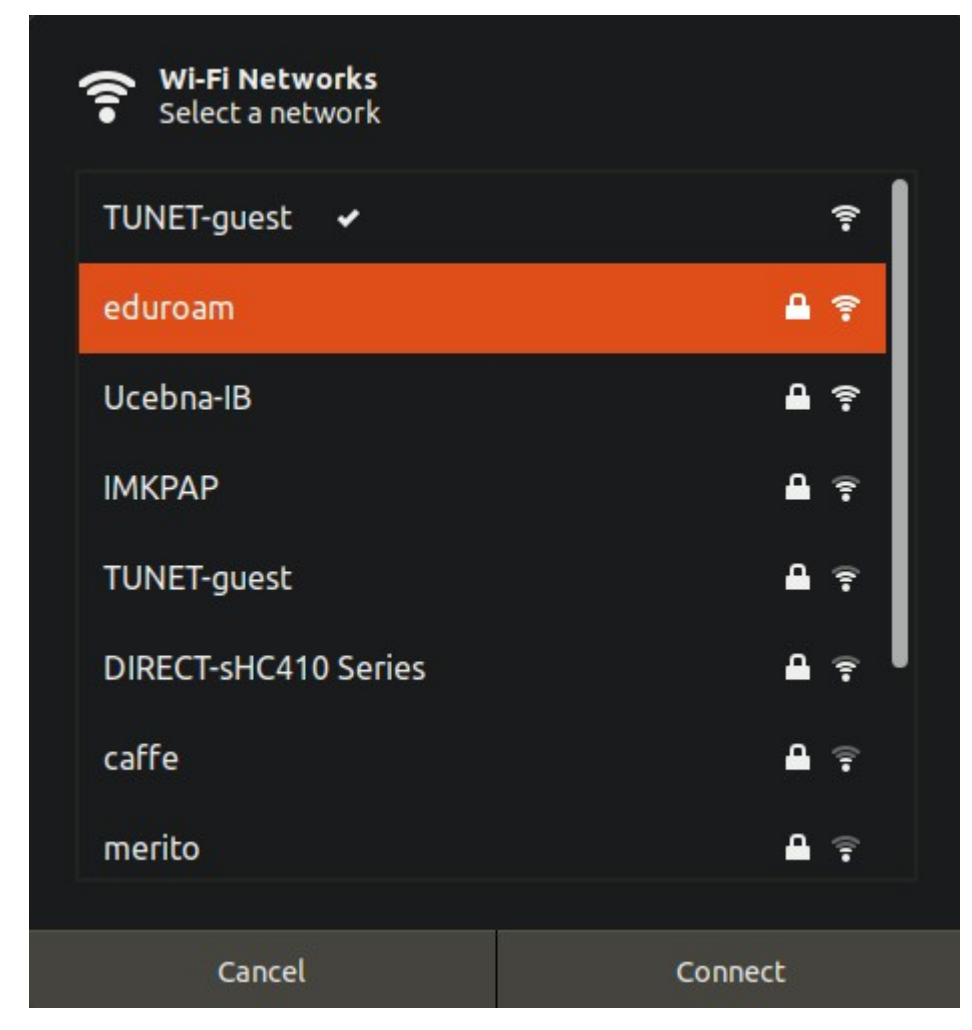

Zobrazí sa obrazovka pre úvodné nastavenie siete eduroam.

 Vyplňte dole uvedenú bezpečnosť a vyberte digitálny certifikát, ktorý ste si stiahli. Zadajte svoje prihlasovacie údaje pre sieť eduroam; jedinečný login v tvare xy123ab@tuke.sk a WiFi heslo, ktoré ste si predtým nastavili na stránke: <u>https://uvt.tuke.sk/wps/portal/uv/sluzby/bezdrotove-siete-wifi-na-tuke/nastavenie-hesla-prewifi-pristup</u>

| Wi-Fi Network Autho                                                            | entication Required 🛛 😣                                                   |  |  |  |  |  |  |
|--------------------------------------------------------------------------------|---------------------------------------------------------------------------|--|--|--|--|--|--|
| Authentication required by Wi-Fi network                                       |                                                                           |  |  |  |  |  |  |
| Passwords or encryption keys are required to access t<br>Fi network "eduroam". |                                                                           |  |  |  |  |  |  |
| Wi-Fi security:                                                                | WPA & WPA2 Enterprise 🔹 👻                                                 |  |  |  |  |  |  |
| Authentication:                                                                | Protected EAP (PEAP)                                                      |  |  |  |  |  |  |
| Anonymous identity:                                                            |                                                                           |  |  |  |  |  |  |
| Domain:                                                                        |                                                                           |  |  |  |  |  |  |
| CA certificate:                                                                | wifica.uvt.tuke.sk.der 🔹                                                  |  |  |  |  |  |  |
| CA certificate password:                                                       | e password:                                                               |  |  |  |  |  |  |
|                                                                                | <ul> <li>Show passwords</li> <li>No CA certificate is required</li> </ul> |  |  |  |  |  |  |
| PEAP version:                                                                  | Automatic -                                                               |  |  |  |  |  |  |
| Inner authentication:                                                          | MSCHAPv2                                                                  |  |  |  |  |  |  |
| Username:                                                                      | xy123ab@tuke.sk                                                           |  |  |  |  |  |  |
| Password:                                                                      | ······ 44                                                                 |  |  |  |  |  |  |
|                                                                                | Show password                                                             |  |  |  |  |  |  |
|                                                                                | Cancel Connect                                                            |  |  |  |  |  |  |

4. Kliknite na **Connect**. Po úspešnom nakonfigurovaní a správnom zadaní prihlasovacích údajov ste pripojený do siete eduroam.

| ON  |
|-----|
|     |
|     |
| • • |
| 7   |
|     |
|     |

Cez nastavenie siete eduroam si viete overiť sieťové parametre.

| Cancel                                                                                          | eduroam  |                     |                                         |            |             |        |  |
|-------------------------------------------------------------------------------------------------|----------|---------------------|-----------------------------------------|------------|-------------|--------|--|
| Details                                                                                         | Identity | IPv4                | IPv6                                    | Security   |             |        |  |
| Signal Strength Excellent                                                                       |          |                     |                                         |            |             |        |  |
|                                                                                                 | Secu     | rity <mark>W</mark> | /PA2, E                                 | Enterprise |             |        |  |
| IPv4 Address                                                                                    |          | ess 1               | 147.232.159.202                         |            |             |        |  |
| IPv6 Address                                                                                    |          | ess fe              | fe80::bdb1:763:d3a0:cb13                |            |             |        |  |
| Hardware Address                                                                                |          | ess E               | E8:DE:27:12:34:7C                       |            |             |        |  |
| Default Route                                                                                   |          |                     | 147.232.152.1                           |            |             |        |  |
| DNS                                                                                             |          |                     | 147.232.3.2 147.232.16.16 193.87.100.12 |            |             |        |  |
| Connect automatically                                                                           |          |                     |                                         |            |             |        |  |
| 🖉 Make available to other users                                                                 |          |                     |                                         |            |             |        |  |
| Restrict background data usage<br>Appropriate for connections that have data charges or limits. |          |                     |                                         |            |             |        |  |
|                                                                                                 |          |                     |                                         |            | Forget Conn | ection |  |